附件5

## 龙泉中学智慧校园(食堂)操作说明

一、农业掌上银行注册

1、下载农业银行掌上银行,完成安装。

2、手机号注册:打开掌上银行点击"注册"——绑定本人身份证并进行脸验证
——选择所在地(湖北)营销代码 175703,设置登录密码,完成手机号自助注册
(绑定银行卡使用更多功能)。

3、绑定银行卡:点击查看我的账户——选择本人名下的农行卡账户进行添加— 一完成自助注册。

4、若无农行卡,可绑定他行卡:在首页"我的账户"拉到底点击开通电子账户 ——选择开通电子账户类型——输入绑定他行卡卡号——输入开户信息并输入 所在省、市、区——输入电子账户密码,完成开户——点击转入转出键将资金转 入电子账户后即可进行支付转账。

二、智慧校园(食堂)操作

打开农行掌银 APP——定位到荆门,选择"食堂"——点击选择食堂——选择所 在学校(湖北省荆门龙泉中学)——输入学生证件号(身份证号)、学生姓名、 手机号、验证码,点击确定即可——在绑定成功首页选择"充值"——选择要充 值的金额——确认充值金额——确认账单详情,点击缴费——确认信息,输入账 户密码——充值成功点击确定——在首页选择"刷脸设置"——选择照片(尽量 现拍正脸照)——调整照片大小,确认上传。